## FMC يف (SLR) ددحملا صيخرتلا زجح نيوكت

### تايوتحملا

| <u>ۃمدۃ ﻣﻞ ﺍ</u>                                                |
|-----------------------------------------------------------------|
| <u>قي س اس أل ا ت اب ل ط ت م ل ا</u>                            |
| <u>تابلطتملا</u>                                                |
| <u>قمدختسملاا تانوكملا</u>                                      |
| FMC J SLR دادع                                                  |
| <u>ددجم صيڅرت زچح رش نال يكذليا باس حلا قېزماچ نم قاقرحتا ا</u> |
| <u>نيوكتا.</u>                                                  |
| <u>(رماوألا رطس ةەچاو) CLI ربع FMC دارج صېڅرت نېكمت</u>         |
| FMC يف ددجملا صيڅرتلاا زجح ضيوفت دوك لياغدا                     |
| <u>قرادملا قزمجالل قصاخ صيخارت نيييعت</u>                       |
| <u>ددحم صيڅرت زجح قرادا</u>                                     |
| <u>متداعاو ددجملا صېڅرتالا زچخ طېشنت عاغلا</u>                  |
| <u>FmcIlnux Shell يف ددجملا صيڅرتايا ليوطعت</u>                 |
|                                                                 |

<u>ةلص تاذ تامولعم</u>

### ةمدقملا

.SLR يف (SLR) ددحم صيخرت زجح نيوكت تاوطخ دنتسملا اذه فصي

## ةيساسألا تابلطتملا

تابلطتملا

:ةيلاتا عيضاوملاب ةفرعم كيدل نوكت نأب Cisco يصوت

- Firepower Threat Defense
- Firepower ةرادإ زكرم •

ةمدختسملا تانوكملا

- Firepower Management Center Virtual 7.4.1
- Firepower Threat Defense Virtual 7.2.5

ةصاخ ةيلمعم ةئيب يف ةدوجوملا ةزهجألاا نم دنتسملا اذه يف ةدراولا تامولعملا ءاشنإ مت. تناك اذإ .(يضارتفا) حوسمم نيوكتب دنتسملا اذه يف ةمدختسُملا ةزهجألا عيمج تأدب رمأ يأل لمتحملا ريثأتلل كمهف نم دكأتف ،ليغشتلا ديق كتكبش.

FMC J SLR دادع

• ذيفنت لبق FMC ليجست ءاغلإب مقف ،مظتنم يكذ صيخرت ايلاح مدختست تنك اذإ صاخ صيخرت زجح.

| Smart License Status        |   | Cisco Smart Softwa                            | re Manager 🛞 | r -                                                                         |
|-----------------------------|---|-----------------------------------------------|--------------|-----------------------------------------------------------------------------|
| Usage Authorization:        | 0 | Authorized (Last Synchronized On Jul 17 2024) | D            | De-register Firewall Management Center from<br>Sisco Smart Software Manager |
| Product Registration:       | 0 | Registered (Last Renewed On Jul 17 2024)      |              |                                                                             |
| Assigned Virtual Account:   |   | FPRCDN                                        |              |                                                                             |
| Export-Controlled Features: |   | Enabled                                       |              |                                                                             |
|                             |   |                                               |              |                                                                             |

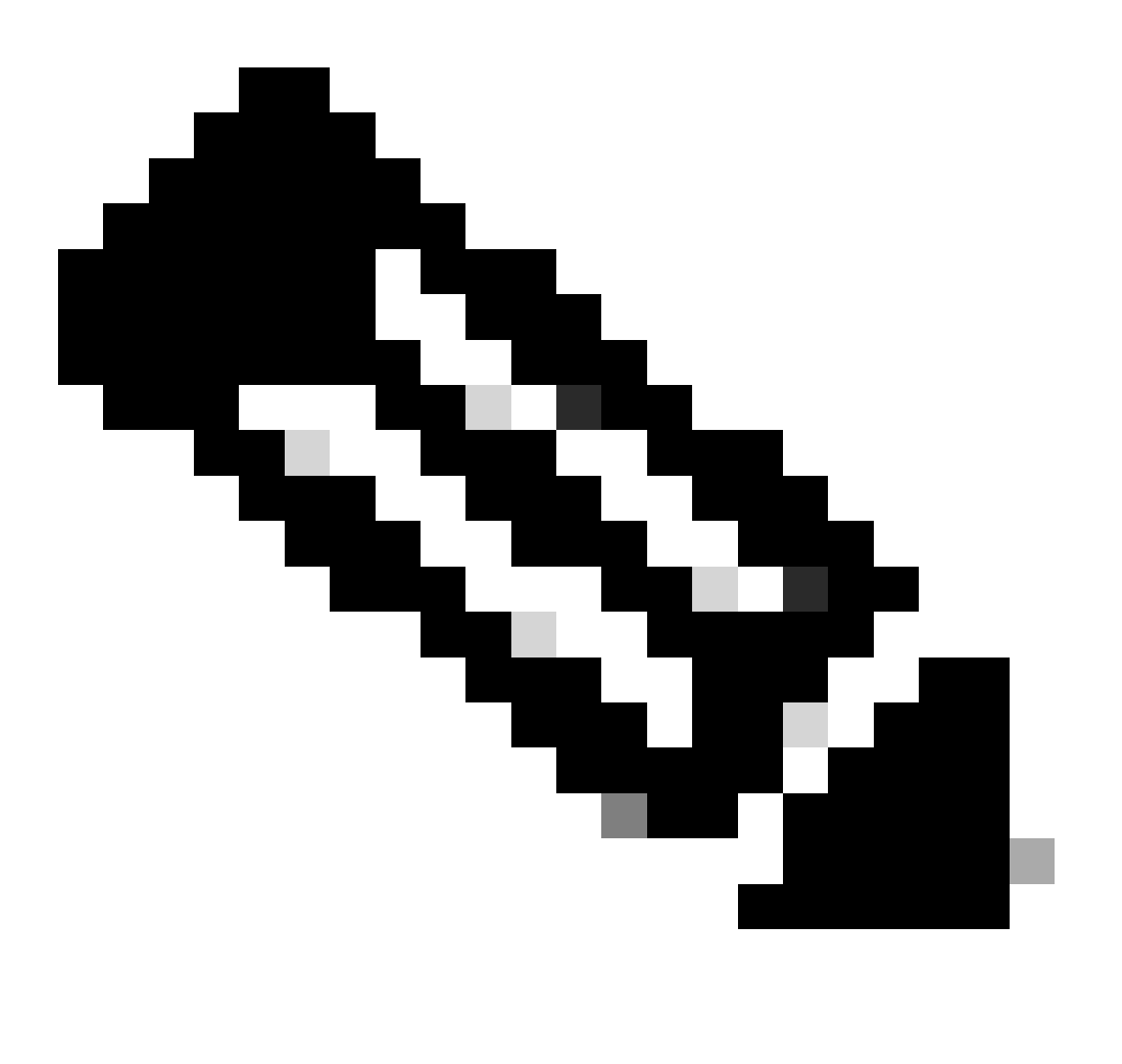

ىلإ FMC يف ايلاح اەرشن متي يتلا ةيكذلا صيخارتلا عيمج عاجراٍ بجي :ةظحالم زجح ذيفنت دنع اەمادختساٍ ةداعاٍ كنكميو ،كباسح يف ةرفوتملا صيخارتلا ةعومجم اەتجلاعم تمت يتلا تانايبلا رورم ةكرح ىلع ةيلمعلا ەذە رثۇت ال .ددحم صيخرت قطساوب

- يكذلا صيخرتلا اهمدختسي يتلا صيخارتلا سفن صاخلا صيخرتلا زجح مدختسي يداعلا
- · (نسحتسم) الأخال ،رفوتلا يلاع نيوكت يف FMCpair جوز رشنب تمق اذإ (نسحتسم)
  - لعفلاب تمق دق تنك اذإ .صيخارتلا نييعت لبق يلاعل رفوتلا نيوكتب مق
     اەنييعت ءاغلإ نم دكأتف ،secondaryFMC يف ةدوجوملا ةزهجأل صيخارت نييعتب
    - ةعباتم لبق يوناثلاو يساسألا FMC ىلع صيخرتلا نييعت ءاغلإ نامض
       ددحملا صيخرتلا زجح

ددحم صيخرت زجح رشنل يكذلا باسحلا ةيزهاج نم ققحتلا

| 1 ةوطخلا | ةيكذلا جماربلا ريدم ىلإ لوخدلا ليجست:<br>https://software.cisco.com/#SmartLicensing-Inventory                                                                                          |
|----------|----------------------------------------------------------------------------------------------------|
| 2 ةوطخلا | ةحفصلا نم رسيألا يولعلا نكرلا نم حيحصلا باسحلا ددحف ،انكمم كلذ ناك اذإ.                                                                                                    |
| 3 ةوطخلا | قوف رقنا ،ةرورضلا دنع Inventory.                                                                                                    |
| 4 ةوطخلا | .صيخارت قوف رقنا                                                                                                    |
| 5 ةوطخلا | نم ققحت:<br>صيخرتلا زجح رز دجوي •<br>تازيملاو ةزهجألل تازيملاو ةيساسألا ةمظنألا صيخارت نم فاك ددع كانه •<br>ةرادإ يف مكحتلا ةدحو تاقاقحتسإ كلذ يف امب ،اهرشن كيلع بجي يتلاا<br>اراطإلا |
| 6 ةوطخلا | لحل باسحلا لثممب لصتاف ،حيحص ريغ وأ دوجوم ريغ رصانعلا هذه نم يأ ناك اذإ<br>.ةلكشملا                                                                                                    |

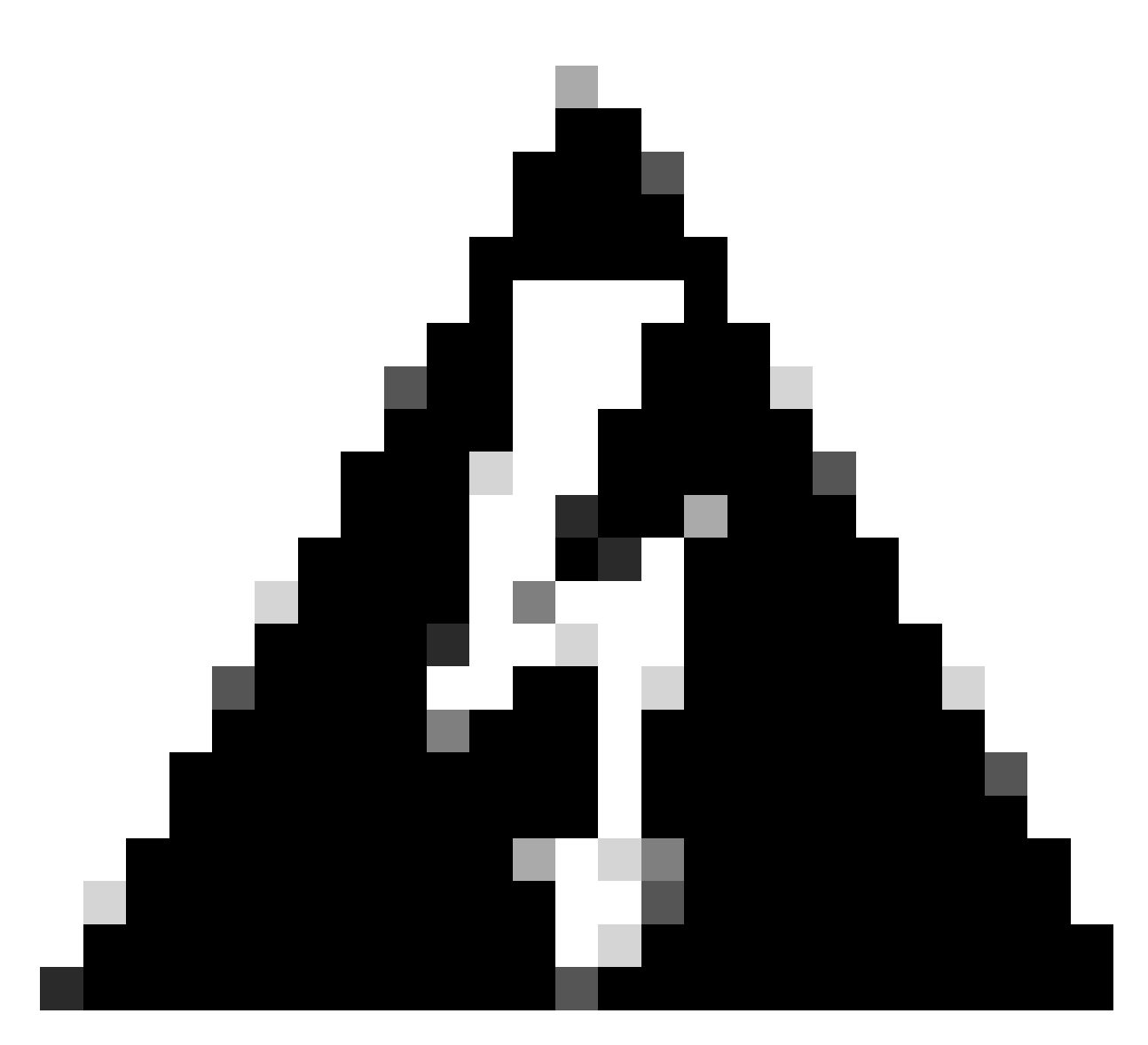

لكاشم يأ حيحصت متي ىتح ةيلمعلا هذه يف رمتست ال :ريذحت.

### نيوكتلا

(رماوألا رطس ةەجاو) CLI ربع FMC ىلع ددحم صيخرت نيكمت

- ومألاا لخدأ .FMC ل (CLI) رماوألاا رطس ةهجاو لوؤسم باسح ىلإ لوخدلا ليجستب مق expert رمألا لخدأ . ققبط ىلإ لوصولل Linux.
- sudo manage\_slr.pl :ةددحملا صيخرتلا زجح تارايخ ىلإ لوصولل رمألا ذيفنتب مق

| > expe<br>admin(<br>Passwo | ert<br>@fmc:~\$ sudo<br>ord: | <pre>manage_slr.pl</pre> | -       | Administrator Password |
|----------------------------|------------------------------|--------------------------|---------|------------------------|
| ****                       | *****                        | Configuration            | Utility | *****                  |
| 1 9                        | Show SLR Stat                | tus                      |         |                        |
| 2                          | Enable SLR                   |                          |         |                        |
| 3 [                        | Disable SLR                  |                          |         |                        |
| 4 I                        | License requi                | irement report           |         |                        |
| 0                          | Exit                         |                          |         |                        |
| *****                      | *********                    | ******                   | ******  | ******                 |
| Enter                      | choice:                      |                          |         |                        |

• ةلااح نم ققحتلل 1 رايخلا ددح .2 رايخلا ديدحت قيرط نع ددحم صيخرت زجح نيكمتب مق SLR.

```
Configuration Utility
                            *********
******
   Show SLR Status
1
   Enable SLR
2
3
   Disable SLR
   License requirement report
4
   Exit
0
Enter choice: 1
SLR is enabled on FMC
```

- . Linux ةقبط نم جورخلل exit بتكا .manage\_slr ةدعاسملا ةادألا نم جورخلل 0 رايخلا ددح •
- صيخرتلا زجح ةحفص ىلإ لوصولا ةيناكمإ نم ققحت ،FMC بيو ةحفص ثيدحتب مق قددم صيخارت<صيخارتلا < ماظنلا ىلإ لاقتنالا لالخ نم FMC بيو ةهجاو يف ةددملا.

| Configuration     | Health         | Monitoring     |
|-------------------|----------------|----------------|
| Users             | Monitor        | Audit          |
| Domains           | Policy         | Syslog         |
| Product Upgrades  | Events         | Statistics     |
| Content Updates   | Exclude        |                |
|                   | Monitor Alerts | Tools          |
| Licenses          |                | Backup/Restore |
| Specific Licenses |                | Scheduling     |
| Classic Licenses  |                | Import/Export  |

### FMC يف ددحملا صيخرتلا زجح ضيوفت دوك لاخدا

• . ةددحملا صيخارتلا < صيخارتلا < ماظنلا ىل لاقتنالاب زجحلا بلط زمر ءاشناب مق. زجحلا بلط زمر نع ةظحالم ميدقتو ءاشنإ قوف رقنا.

### Specific License Reservation

Ŀ.

Specific License Reservation or SLR allows us to reserve and install licenses in a network that has no path to inbound or outbond internet traffic at all

| 1 | Generate a request code                                                             |                                                                                          |
|---|-------------------------------------------------------------------------------------|------------------------------------------------------------------------------------------|
| ( |                                                                                     | Generate Cancel Code                                                                     |
| 2 | Create or login into your Cisco Smart Software Manager a                            | account to generate an authorization code against the request code you have just created |
| 3 | Upload the authorization code file (.txt) and Install<br>Choose File No file chosen |                                                                                          |

#### Specific License Reservation

Specific License Reservation or SLR allows us to reserve and install licenses in a network that has no path to inbound or outbond internet traffic at all

| 1 | Generate a request code                                                          |                                                                                       |
|---|----------------------------------------------------------------------------------|---------------------------------------------------------------------------------------|
|   | CD-PFS-VMW-SW-K9,S3,U402d4a28-44e0-11e                                           | Generate Cancel Code                                                                  |
| 2 | Create or login into your Cisco Smart Software Manager acc                       | ount to generate an authorization code against the request code you have just created |
| 3 | Upload the authorization code file (.txt) and Install Choose File No file chosen | Install                                                                               |

- <u>قيكذلا جماربال ريدم</u> ىلإ لقتنا .زجحلا ليوخت دوك ءاشنإب مق.
- نم ەئاشنإب تمق يذلا زُمرلا لُخُدأُو ،صيَّخرتلا زجح < صيخارتلا < نُوزخمُلا ىلاً لقتْناً FMC قوف رقنا .زجحلا بلط زمر عبرم يف FMC

×

#### Smart License Reservation

| STEP <b>1</b><br>Enter Request Code                                                                                                    | STEP <b>2</b><br>Select Licenses                                                                          | STEP <b>3</b><br>Review and Confirm | STEP 4.<br>Authorization Code |            |  |  |  |  |  |
|----------------------------------------------------------------------------------------------------|----------------------------------------------------------------------------------------------------|-------------------------------------|-------------------------------|------------|--|--|--|--|--|
| You can reserve licenses for product instances that cannot connect to the Internet for security reasons.<br>You will begin by generating a Reservation Request Code from the product instance.<br>To learn how to generate this code, see the configuration guide for the product being licensed.<br>Once you have generated the code: |                                                                                                    |                                     |                               |            |  |  |  |  |  |
| <ol> <li>Enter the Reservation</li> <li>Select the licenses to</li> <li>Generate a Reservation</li> <li>Enter the Reservation</li> <li>Reservation Request Code</li> </ol>                                                                                                    | Request Code below<br>be reserved<br>on Authorization Code<br>Authorization Code on the product ins<br>a: | tance to activate the features      |                               |            |  |  |  |  |  |
|                                                                                                    |                                                                                                    |                                     |                               |            |  |  |  |  |  |
| Upload File                                                                                                    |                                                                                                    | Br                                  | owse Upload                   |            |  |  |  |  |  |
|                                                                                                    |                                                                                                    |                                     |                               | Cancel Nex |  |  |  |  |  |

• ةزيم صيخرتو يساسأ ماظن لك ددع لخدأو لفسأل ريرمتلاب مق .ددحم صيخرت زجح ددح (يلاتلا) Next قوف رقنا .زجحلل ةيمك نمض كرشنل بولطم. Smart License Reservation

| STEP 🕇 🗸                                                        | STEP 2                                           | STEP 3             | STEP 4        |       |           |             |
|-----------------------------------------------------------------|--------------------------------------------------|--------------------|---------------|-------|-----------|-------------|
| Enter Request Code                                              | Select Licenses                                  | Review and Confirm | Authorization | Code  |           |             |
| FPR4150 Threat Defense V<br>FPR4150 Threat Defense URL Filte    | JRL Filtering                                    | 20                 | 025-Aug-05    | 10    | 10        | 0           |
| FTDv Base 16 Gbps<br>Cisco Firepower Threat Defense Vir         | tual Base License, 16 Gbps                       | 20                 | 024-Nov-19    | 50    | 48        | 2           |
| FTDv Malware 16 Gbps<br>Cisco Firepower Threat Defense Vir      | tual Malware License, 16 Gbps                    | 20                 | 024-Nov-19    | 50    | 48        | 2           |
| FTDv Threat Protection 16<br>Cisco Firepower Threat Defense Vir | Gbps<br>tual Threat Protection License, 16 Gbps  | 20                 | 024-Nov-19    | 50    | 48        | 2           |
| FTDv URL Filtering 16 Gbp<br>Cisco Firepower Threat Defense Vir | <b>VS</b><br>tual URL Filtering License, 16 Gbps | 20                 | 024-Nov-19    | 50    | 48        | 2           |
| Firepower MCv Device Lice                                       | ense                                             | 20                 | 025-Jan-07    | 5185  | 5184      | 1           |
| Firepower MCv-300 Device<br>Cisco Firepower Management Cent     | + License<br>er for 300 devices                  | 20                 | 025-Feb-23    | 15000 | 15000     | 0           |
| Firepower Threat Defense<br>Firenower Threat Defense Base Fei   | Base Features                                    | - 1                | never -       | 0     | unlimited | 0           |
|                                                                 |                                                  |                    |               |       |           | Cancel Next |

• SMC. ىلإ ەلاخدال ادادعتسا "ليوختلا زمر" ليزنتب مق ليوختلا زمر ءاشنا قوف رقنا

#### Smart License Reservation

| Enter Request Code                                                                                                    | Select Licenses                                                                                                    |                                                                                                    |                                                                      |                                                                                                    |
|----------------------------------------------------------------------------------------------------|----------------------------------------------------------------------------------------------------|----------------------------------------------------------------------------------------------------|----------------------------------------------------------------------|----------------------------------------------------------------------------------------------------|
|                                                                                                    | Coloci Licensco                                                                                                    | Review and Confirm                                                                                                    | Authorization Code                                                   |                                                                                                    |
|                                                                                                    |                                                                                                    |                                                                                                    |                                                                      |                                                                                                    |
| UDI PID:                                                                                                    | FS-VMW-SW-K9                                                                                                    |                                                                                                    |                                                                      |                                                                                                    |
| UDI Serial Number:                                                                                                    | 3                                                                                                    |                                                                                                    |                                                                      |                                                                                                    |
| UUID:                                                                                                    | d4cd32d6-da7f-11ee                                                                                                    | -840e-b88231b3fd47                                                                                                    |                                                                      |                                                                                                    |
| <pre><specificplr><authorization(<br>timestamp&gt;centiltements&gt;cen<br/>startDate&gt;cendDate&gt;2025-Ja<br/>License<sul<br>tag&gt;<count>2</count><startd<br>displayName&gt;<tagdescription< pre=""></tagdescription<></startd<br></sul<br></authorization(<br></specificplr></pre> | Code> <flag>A</flag> <version>D<tag>regid.2015-02.com.on<br/>ntitlement&gt;<tag>regid.2015-02.com.on<br/>no7 UTC<licensetype><br/>bscriptionID&gt;vate&gt;<enddate></enddate><br/>&gt;Firepower Threat Defense Base Fi</licensetype></tag></tag></version> | ersion> <piid>6b06fba5-c272-4afa-852<br/>cisco.FPRMCv-DEV,1.0_ddc8a630-48<br/>TERM<displayname><br/>tlement&gt;<entitlement><tag>regid.201<br/>ate&gt;<licensetype>PERPETUALeatures<subscription< th=""><th>e-de92b548a3ab<timestam>1<br/>357-4590-823d-c9a38bb6681c</timestam></th></subscription<></licensetype></tag><br/>Firepower MCv Device License5-05.com.cisco.FPRTD-BASE,1.0_66<br/>nseType&gt;<displayname>Firepower Ti<br/>nID&gt;</displayname></entitlement></displayname></piid> | e-de92b548a3ab <timestam>1<br/>357-4590-823d-c9a38bb6681c</timestam> | 721257985935 <br count>2 <startdate>2022-Apr-14 UTC<!--<br-->ayName&gt;<tagdescription>Firepower MCv Device<br/>1236dd-931d-4642-a391-54fa937a9947<!--<br-->rreat Defense Base Features<!--<br-->entitlement&gt;<tag>regid.2015-02.com.cisco.FTDv-</tag></tagdescription></startdate> |

- يصنلا فلملا ليمحتل ضارعتسإقوف رقنا ،FMC يف .FMC يف ليوختلا دوك لخدأ ةيكذلا جماربلا ريدم نم هئاشنإب تمق يذلا ليوختلا زمر مادختساب.
- تيبثت ىلع رقنا.

3 Upload the authorization code file (.txt) and Install

Choose File AuthorizationCode\_SN\_3(5).txt

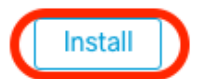

Copy to Clipboard Close

Download as File

×

اەنأ ىلع مادختسالا ضيوفت ةلاح رەظت ددحملا صيخرتلا زچح ةحفص نأ نم ققحت
 اەب صخرم

| Specified License Reservation Status |   |                                               |  |  |  |  |  |  |
|--------------------------------------|---|-----------------------------------------------|--|--|--|--|--|--|
| Usage Authorization:                 | 0 | Authorized (Last Synchronized On Jul 18 2024) |  |  |  |  |  |  |
| Product Registration:                | 0 | Registered (Last Renewed On Jul 18 2024)      |  |  |  |  |  |  |
| Export-Controlled Features:          |   | Enabled                                       |  |  |  |  |  |  |
| Product Instance:                    | 0 | 402d4a28-44e0-11ef-b394-4712f25a82da          |  |  |  |  |  |  |
| Confirmation Code *:                 |   | 67f1c6eb                                      |  |  |  |  |  |  |

\* This confirmation code is generated against your last authorization code

• انثأ ةددحملا صيخارتلا نم ققحتلل زوجحملا صيخرتلا بيوبتلا ةمالع قوف رقنا ضيوفتلا زمر ءاشنإ.

### ةرادملا ةزهجألل ةصاخ صيخارت نييعت

- .صيخارتلا ريرجت قوف رقنا .ةددجم صيخارت < صيخارتلا < ماظنلا رتخا
- قيبطت قوف رقنا ،ةجاحلا بسح ةزهجألل صيخارت نييعتب مق.

### Edit Licenses

| Malware Defense        | IPS  | URL | Carrier | Secure C | lient Premier | Secure Client Advanta | age Secure Client VPN O | nly |
|------------------------|------|-----|---------|----------|---------------|-----------------------|-------------------------|-----|
| Devices without licens | se C |     |         |          |               | Devices with license  | . (2)                   |     |
| ୍ Search               |      |     |         |          | Add           | FTD-Test              |                         | Ì   |
| FTD-Test               |      |     |         |          |               | ftd.breakstuff.com    |                         | Ì   |
| ftd.breakstuff.com     |      |     |         |          |               |                       |                         |     |
|                        |      |     |         |          |               |                       |                         |     |
|                        |      |     |         |          |               |                       |                         |     |
|                        |      |     |         |          |               |                       |                         |     |
| L                      |      |     |         |          |               |                       |                         |     |
|                        |      |     |         |          |               |                       |                         |     |
|                        |      |     |         |          |               |                       |                         |     |

0

Cancel

Apply

• ةصاخلا صيخارتلا تيبثت نم ققحتو ةنيعملا صيخارتلا بيوبتلا ةمالع قوف رقنا زامج لك ىلع حيحص لكشب كب.

| Smart Licenses                           |                                   |             | Filter Devices × | Edit Performance Tier | Edit Licenses |
|------------------------------------------|-----------------------------------|-------------|------------------|-----------------------|---------------|
| License Type/Device Name                 | License Status                    | Device Type | Domain           | Group                 |               |
| > Firewall Management Center Virtual (2) | <ul> <li>In-Compliance</li> </ul> |             |                  |                       |               |
| > Essentials (2)                         | In-Compliance                     |             |                  |                       |               |
| > Malware Defense (2)                    | In-Compliance                     |             |                  |                       |               |
| > #PS (2)                                | In-Compliance                     |             |                  |                       |               |
| > URL (2)                                | In-Compliance                     |             |                  |                       |               |
| Carrier (0)                              |                                   |             |                  |                       |               |
| Secure Client Premier (0)                |                                   |             |                  |                       |               |
| Secure Client Advantage (0)              |                                   |             |                  |                       |               |
| Secure Client VPN Only (8)               |                                   |             |                  |                       |               |

### ددحم صيخرت زجح ةرادإ

- يف مكحتلا ةدحوب صاخلا ديرفلا جتنملا ليثم فرعم ىلع لوصحلا كنكمي ،FMC يف ةددحم صيخارت < صيخارتلا < ماظنلا ىل لاقتنالاو ،هذه (FMC) ةيساسألا ةرادإلا.
- جتنملال ليثم ةميق نود

| pecified License Reservation Status |   |                                               |  |  |
|-------------------------------------|---|-----------------------------------------------|--|--|
| Usage Authorization:                | 0 | Authorized (Last Synchronized On Jul 18 2024) |  |  |
| Product Registration:               | 0 | Registered (Last Renewed On Jul 18 2024)      |  |  |
| Export-Controlled Features:         |   | Enabled                                       |  |  |
| Product Instance:                   | 0 | 402d4a28-44e0-11ef-b394-4712f25a82da          |  |  |
| Confirmation Code *:                |   | 297a78fc                                      |  |  |

\* This confirmation code is generated against your last authorization code

- <u>جماربلا ريدم</u> ىلإ لقتنا .ثيدحتلل FMC فيرعتب مق ،يكذلا جمانربلا ريدم يف .<u>قيكذلا</u>
- FPin ىلع يوتحي جتنم ليثم نع ثحبا ،جتنملا تاليثم < نوزخملا ىل لقتنا</li>
   TypeOlumn يف (فيضم مسا سيل) ةماع نوزخم ظفح ةدحوو NameOlumn.

| Ual Account: FPRCDN General Licenses Product Instances | Event Log    |                                          | 91 Major 385 M      | inor Hide Ale |
|--------------------------------------------------------|--------------|------------------------------------------|---------------------|---------------|
| Authorize License-Enforced Features                    |              | FP                                       |                     | × °           |
| Name                                                   | Product Type | Last Contact                             | Alerts              | Actions       |
| UDI_PID:FPR-1140; UDI_SN:JMX2324G19P;                  | FP           | 2024-Apr-01 17:36:09                     | S Failed to Renew   | Actions -     |
| UDI_PID:FPR-1140; UDI_SN:JMX2324G19Q;                  | FP           | 2024-Apr-25 19:02:18                     | A Failed to Connect | Actions -     |
| UDI_PID:FPR-2110; UDI_SN:JMX2538X1M1;                  | FP           | 2024-Jan-04 21:08:36                     | 8 Failed to Renew   | Actions -     |
| UDI_PID:FPR-2130; UDI_SN:JMX2139Y0K5;                  | FP           | 2024-Jul-18 11:41:39                     |                     | Actions -     |
| UDI_PID:FS-VMW-SW-K9; UDI_SN:3;                        | FP           | 2024-Jul-18 17:35:39 (Reserved Licenses) |                     | Actions -     |
| UDI_PID:NGFWv; UDI_SN:9A6NGBM4MQ3;                     | FP           | 2024-Apr-01 19:56:37                     | S Failed to Renew   | Actions -     |
| UDI_PID:NGFWv; UDI_SN:9A9G12GAFES;                     | FP           | 2024-Jul-18 12:40:33                     |                     | Actions -     |
| UDI_PID:NGFWv; UDI_SN:9AVJWWJ8EJK;                     | FP           | 2024-Feb-06 11:16:11                     | 8 Failed to Renew   | Actions -     |
| vFMC-bheston.cisco.com                                 | FP           | 2024-Jan-22 19:21:03                     | S Failed to Renew   | Actions -     |
| Vik-FMC                                                | FP           | 2024-Jul-04 08:39:02                     |                     | Actions -     |

| License Usage                |         | These licenses are reserved on this p | roduct instance Update reservation |
|------------------------------|---------|---------------------------------------|------------------------------------|
| License                      | Billing | Expires                               | Required                           |
| Firepower MCv Device License | Prepaid | 2025-Jan-07                           | 1                                  |

Showing 1 Record

- ليزنتو ليوختلا زمر ءاشنا قوف رقنا ،ةجاحلا بسح ةزوجحملا صيخارتلا ثيدحتب مق علام الادام الدادعتس اليوختلا زمر FMC.
- . ءارجإلا اذه يف اقحال اهيلٍ عوجرلا كنكمي .ةحوتفم Update ReservationPage ةحفص كرتأ •
- َ ةقطقط ،ةددحم صيخارت<صيخرت<ماظن<ترتخأ .FMC يف ةددحملا صيخارتلا ثيدحت اثيدح هؤاشنإ مت يذلا ضيوفتلا زمر ليمحتل ضرعتسيو SLR ررحي

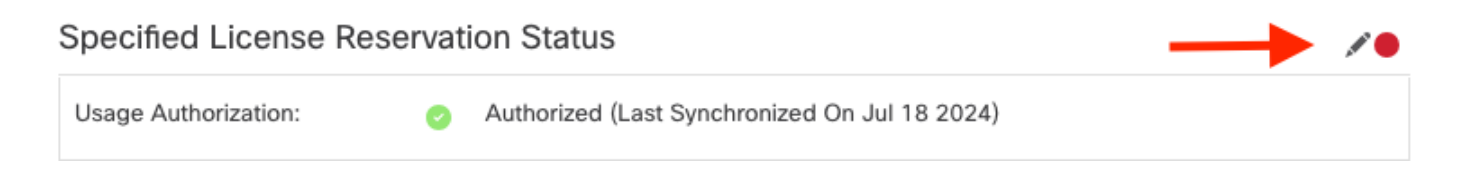

# Edit Authorizarion Code

Upload the authorization code file (.txt) and Install

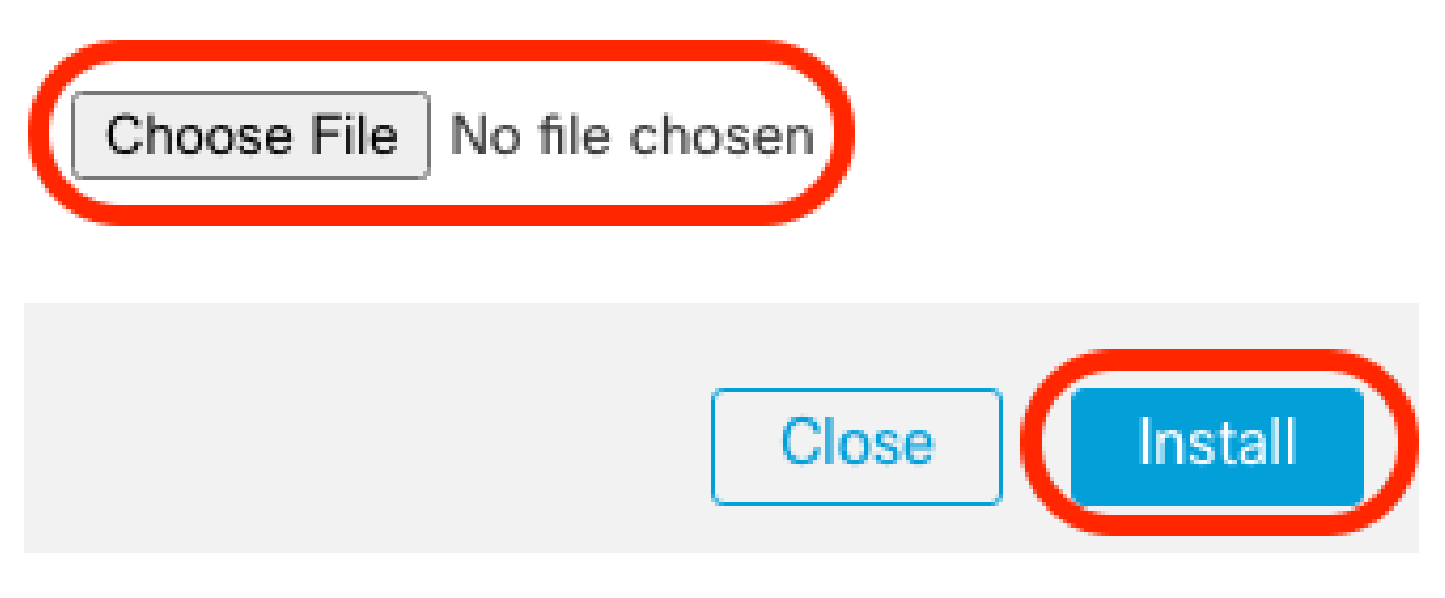

- ديكأتلا زمر نود ،ليوختلا دوكل حجانلا تيبثتلا دعب.
- اەكرت متي يتلا زجحلا ثيدحت ةحفص يف "ةيكذلا جماربلا ةرادإ" يف ديكأتلا زمر لخداً ادمع ةحوتفم.

| Update License Reservation                                                                                                    | Enter Confirmation Code ×                                                                                                    | ×                                                                                                    |
|----------------------------------------------------------------------------------------------------|----------------------------------------------------------------------------------------------------|----------------------------------------------------------------------------------------------------|
| STEP <b>1</b> ✓<br>Select Licenses                                                                                                    | To complete the pending License Reservation, enter the Reservation Confirmation Code that was generated by the Product Instance after the Reservation Authorization Code was installed.<br>• Reservation Confirmation Code:                                    | STEP 3<br>Authorization Code                                                                                                    |
| The Reservation Authorization Code                                                                                                    | Enter Confirmation Code                                                                                                    |                                                                                                    |
| 1. This code must be entered into the<br>2. When the code has been entered,<br>3. To release licenses in transition, e                                                                                                    | Browse                                                                                                    |                                                                                                    |
| Authorization Code:<br><pre>specificPLR&gt;<authorizationcode><flag><br/>timestamp&gt;<entillements><entillement>&lt;<br/>startDate&gt;cendDate&gt;2025-Jan-07 UTCLicense<subscriptionid>tag&gt;<count>1</count></subscriptionid></entillement></entillements></flag></authorizationcode></pre> (count>startDate>2022-Nov-<br>Protection <taddescription>F</taddescription> | Cancel OK<br>bala Cancel OK Ok Data SubscriptionID> <entitlement><tag>regid.2015-11.com.cisco.FPR4150TD-AMP.1.0_4408ba5c 10 UTC&lt;2025-Aug-05 UTC<li>Cloense Type&gt;TERM P4150 Threat Defense Malware Protections/fabescription&gt;</li></tag></entitlement> | 59 <br int> <startdate>2022-Apr-14 UTC<!--<br-->ingDescription&gt;Firepower MCv Device<br/>-bef5-4e79-81a5-77dedabbd872<!--<br-->Name&gt;FPR4150 Threat Defense Malware</startdate> |
| To learn how to enter this code, see the configu                                                                                                    | iration guide for the product being licensed                                                                                                    |                                                                                                    |
|                                                                                                    | Download as File Copy to Clipboa                                                                                                    | rd Enter Confirmation Code Close                                                                                                    |

اهعقوتت امك ةزوجحم كب ةصاخلا صيخارتلا نأ نم دكأت FMC يف

ەتداعإو ددحملا صيخرتلا زجح طيشنت ءاغلإ

باسح ليجست تدرأ اذإ .يكذلا كباسح ىلإ معاجرا بجيف ،ددحم صيخرت ىلإ ةجاحب دعت مل اذا ددحملا صيخرتلا زجح ليطعت بجي ،يكذلا صيخرتلا

ةرادإ يف مكحتلا ةدحوب ةطبترملا صيخرتلا تاقاقحتسا عيمج رادصا ىلا عارجإلا اذه يدؤي وأ تاثيدحت يأب حمسي ال ،ليجستلا عاغلا دعب .يرهاظلا كباسح ىلا ىرخأ ةرم (FMC) تاراطإلا ةصخرملا تازيملا ىلع تارييغت.

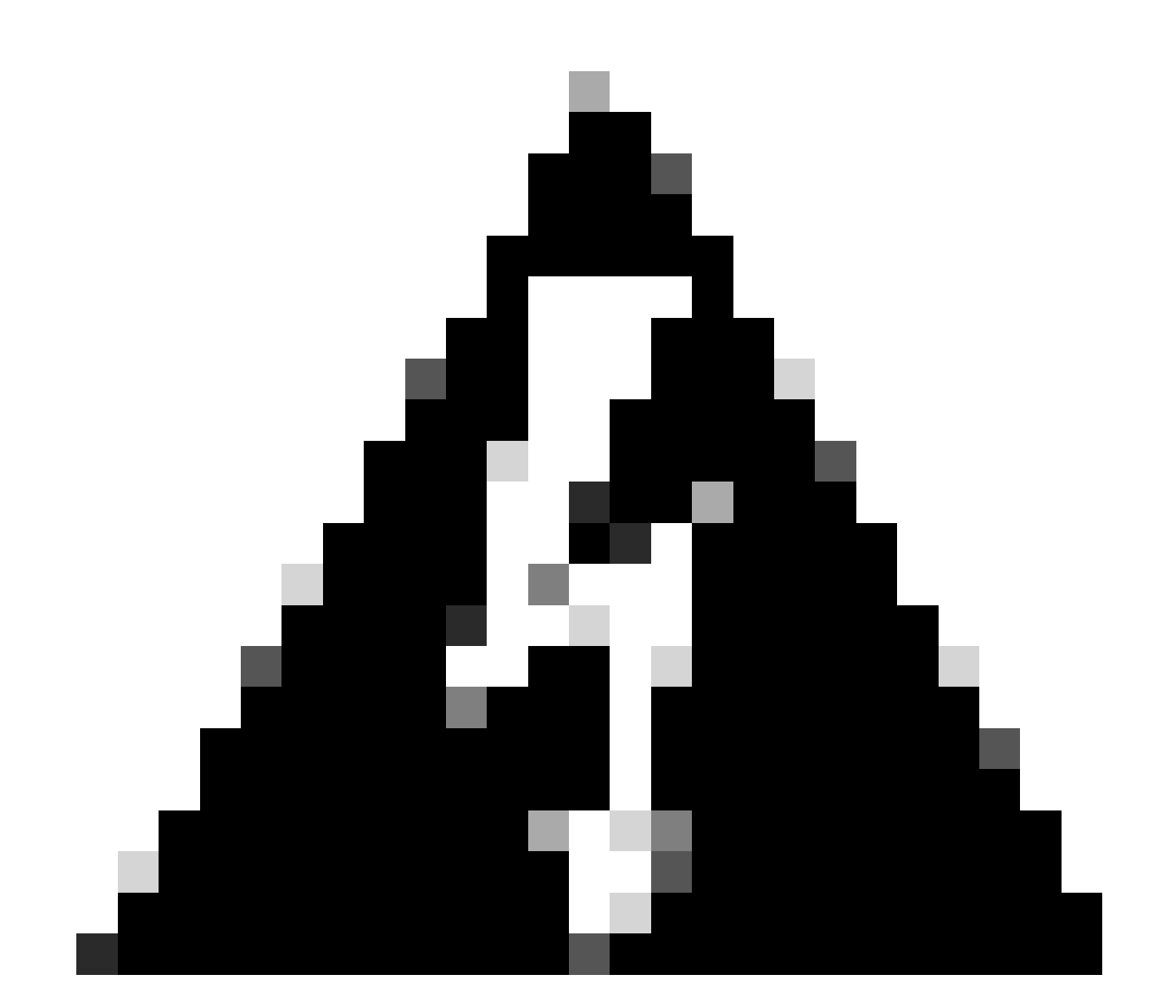

ةلاح يف صيخرتلاا لظي ،ءارجإلاا اذه يف ةدراولا تاوطخلا عيمج عبتت مل اذإ :ريذحت مادختسإ ةداعإ نكمي الو مادختسإ.

• .ةددحملا صيخارتلا < صيخارتلا < ماظنلا ددح، FMC بيو ةهجاو يف.

#### Specified License Reservation Status

| Usage Authorization:        | 0 | Authorized (Last Synchronized On Jul 18 2024) | Retu | rn SLR |
|-----------------------------|---|-----------------------------------------------|------|--------|
| Product Registration:       | 0 | Registered (Last Renewed On Jul 18 2024)      |      |        |
| Export-Controlled Features: |   | Enabled                                       |      |        |
| Product Instance:           | 0 | 402d4a28-44e0-11ef-b394-4712f25a82da          |      |        |
| Confirmation Code *:        |   | d3262fe7                                      |      |        |

\* This confirmation code is generated against your last authorization code

### • عاجرالا زمرب ةظحالم نيودتب مق.

#### Specific License Reservation

Specific License Reservation or SLR allows us to reserve and install licenses in a network that has no path to inbound or outbond internet traffic at all

| 1      | Generate a request code                            |                                                                                                  |
|--------|----------------------------------------------------|--------------------------------------------------------------------------------------------------|
|        |                                                    | Generate Cancel Code                                                                             |
| 2      | Create or login into your Cisco Smart Software     | Manager account to generate an authorization code against the request code you have just created |
| T      |                                                    |                                                                                                  |
| 2      | Upload the authorization code file (.txt) and Inst | all                                                                                              |
| Ÿ      |                                                    |                                                                                                  |
|        | Choose File No file chosen                         | Install                                                                                          |
| 4      | Cisco Smart Software Manager and use the Ret       | urn Code to release your licenses.                                                               |
| $\sim$ | CJ5oPL-kovwbd-bZnS3u-Tp95qB-G3UT                   | TXn-mPnt                                                                                         |

- ي<u>ېكذلا جمانربلا رېدم</u> ىلإ لقتنا ،ثيدحتلل FMC ددح ،يكذلا جمانربلا ريدم يف.
- الَيْ عَادَتُ جَابَ عَالَي عَادَةُ مَنْ عَادَهُمْ مَنْ عَادَهُمْ مَنْ عَالَ عَالَى عَالَ اللَّهُ اللَّهُ عَا TypeOlumn يف (فيضم مسا سيل) ةماع نوزخم ظفح ةدحوو NameOlumn.
- . ةلازا < تاءارجإ رتخأ ،حيحصلا UUID رەظت يتلا ةحفصلا يف •

| General   | Licenses         | Product Instances | Event Log   |                      |                     |                                       |
|-----------|------------------|-------------------|-------------|----------------------|---------------------|---------------------------------------|
| Authoriz  | e License-Enford | ced Features      |             | [                    | FP                  | × °.                                  |
| Name      |                  |                   | Product Typ | Last Contact         | Alerts              | Actions                               |
| UDI_PID:F | PR-1140; UDI_SN  | I:JMX2324G19P;    | FP          | 2024-Apr-01 17:36:05 | P S Failed to R     | enew Actions <del>-</del>             |
| UDI_PID:F | PR-1140; UDI_SN  | I:JMX2324G19Q;    | FP          | 2024-Apr-25 19:02:18 | Failed to C         | onnect Actions -                      |
| UDI_PID:F | PR-2110; UDI_SN  | I:JMX2538X1M1;    | FP          | 2024-Jan-04 21:08:36 | 6 S Failed to R     | Actions -                             |
| UDI_PID:F | PR-2130; UDI_SN  | I:JMX2139Y0K5;    | FP          | 2024-Jul-18 11:41:39 |                     | Actions -                             |
| UDI_PID:F | S-VMW-SW-K9; L   | JDI_SN:3;         | FP          | 2024-Jul-18 18:17:57 | (Reserved Licenses) | Actions -                             |
| UDI_PID:N | IGFWv; UDI_SN:9  | A6NGBM4MQ3;       | FP          | 2024-Apr-01 19:56:37 | 7 😣 Failed to       | Transfer                              |
| UDI_PID:N | IGFWv; UDI_SN:9  | A9G12GAFES;       | FP          | 2024-Jul-18 12:40:33 |                     | Update Reserved Licenses              |
| UDI_PID:N | IGFWv; UDI_SN:9  | AVJWWJ8EJK;       | FP          | 2024-Feb-06 11:16:11 | S Failed to         | Enter Confirmation Code               |
| vFMC-bhes | ston.cisco.com   |                   | FP          | 2024-Jan-22 19:21:03 | 3 😵 Failed to       | Remove                                |
| Vik-FMC   |                  |                   | FP          | 2024-Jul-04 08:39:02 |                     | rvenusi Licenses nom a naned Product. |
| 100 🗸     |                  |                   |             |                      | Showing Page 1 of 1 | (92 Records)                          |

• جتنملا ليثم ةلازا راوحلا عبرم يف FMC نم هنيوكتب تمق يذلا زجحلا عاجرا دوك لخدا.

### **Remove Reservation**

To remove a Product Instance that has reserved licenses and make those licenses once again available to other Product Instances, enter in the Reservation Return Code generated by the Product Instance. If you cannot generate a Reservation Return Code, contact Cisco Support

\* Reservation Return Code:

CJ5oPL-kovwbd-bZnS3u-Tp95qB-G3UTXnmPnteX-w6SYd1-QcSGPq-pfA

Remove Reservation

• متتو "يكذلا باسحلا" يف رفوتملا عمجتلا يل قددحمل قزوجحملا صيخارتلا عاجرا متي قلازا جماريلا جماريلا ويدم" تاجتنم تاليثم قمئاق نم هذه FMC قلازا

### FMC Linux ةقبط يف ددحملا صيخرتاا ليطعت

- رمألاا لخدأ ،FMC ل (CLI) رماوألاا رطس ةەجاو لوؤسم باسح ىلإ لوخدلا ليجستب مق expert رمألا لخدأ ،Einux تقربط يل
- sudo manage\_slr.pl :ةددحملا صيخرتلا زجح تارايخ ىلإ لوصولل رمألا ذيفنتب مق

 $\times$ 

Cancel

```
> expert
admin@fmc:~$ sudo manage slr.pl
                            Administrator Password
Password:
             Configuration Utility ************
******
   Show SLR Status
1
2
   Enable SLR
  Disable SLR
3
   License requirement report
4
   Exit
0
Enter choice:

    .ءاەنإل 0 رايخلا ددح .3 رايخلا ديدحت قيرط نع ددحم صيخرت زجح ليطعت

******
            Show SLR Status
1
2
   Enable SLR
3
   Disable SLR
4
   License requirement report
   Exit
0
Enter choice: 3
Successfully Disabled SLR
```

- .سكونيل ةرشق نم Enterexitto جورخ.
- Enterexitto نراق طخ رمألا تجرخ.

### ةلص تاذ تامولعم

• <u>Cisco نم نمآلا قيامحلا رادج قرادا زكرم قزيم صيخارت</u>

ةمجرتاا مذه لوح

تمجرت Cisco تايان تايانق تال نم قعومجم مادختساب دنتسمل اذه Cisco تمجرت ملاعل العامي عيمج يف نيم دختسمل لمعد يوتحم ميدقت لقيرشبل و امك ققيقد نوكت نل قيل قمجرت لضفاً نأ قظعالم يجرُي .قصاخل امهتغلب Cisco ياخت .فرتحم مجرتم اممدقي يتل القيفارت عال قمجرت اعم ل احل اوه يل إ أم اد عوجرل اب يصوُتو تامجرت الاذة ققد نع اهتي لوئسم Systems الما يا إ أم الا عنه يل الان الانتيام الال الانتيال الانت الما